# 공관 소속 학교의 **수요량 이의신청 승인 관리**

| 😨 국제한국어교육<br>LC      | 대단<br>DGOUT | 수요량(             | 이의신청     | 성 관려           | 빅            |       |                     |        |              |       | HOME >            | 주문승인관리 > 수요 | 압량이의신청 승 |
|----------------------|-------------|------------------|----------|----------------|--------------|-------|---------------------|--------|--------------|-------|-------------------|-------------|----------|
| 禽 학교관리               | Ŧ           | 학교검색             | 학교명, 이태  | 베일, 학교진        | , 주소 등 키유    | 드로 검색 |                     |        |              |       |                   | <b>Q</b> य  | 색 대      |
| ☆ 주문관리               | -<br>-      | 년도               | 2022     |                |              |       | •                   | 학      | 교구분 🧲        | 전체 한  | -द्रेषेच ह        | 한글학교 교육;    | 원        |
| ★ 주문승인관리<br>△요량이이시청고 |             | 학교구분<br>승인상태     | 전체<br>전체 | 한국학교<br>) 승인대7 | 한글<br>  ○ 승인 | 학교 교육 | 원                   |        |              |       |                   |             |          |
| 추가주문관리               |             | 총 48건의 자료가 있습니다. |          |                |              |       |                     |        |              |       | (문) 수요량이의신청 엑셀 받기 |             |          |
|                      |             | 번호               |          | 학교             |              | 학교구분  | 담당자                 | 담당     | 당자 이메일       | 요구량   | 적정 수요량            | 이의신청 수요량    | 승인상태     |
|                      |             | 2055             | 한국학교     |                |              | 한국학교  | 담당자                 | korear | ns@gmail.com | 3,582 | 3,582             | 3,582       | 승인<br>대기 |
| 한국학교                 |             |                  |          |                |              |       |                     |        |              |       |                   | 25/2        | 201      |
| 소속공관                 | 공관명         |                  |          |                | 대륙           |       | 대륙망                 | ĦО     |              |       |                   | 3,352       | 82       |
| 학교 구분                | 한국학교        |                  |          |                | 국가           |       | 국가당                 | Ħ٥     |              |       |                   | 3,582       | 취소       |
| 승인상태                 | 승인대기        |                  |          | 승인 요           | 청일           | 2022  | 2022-10-10 17:49:20 |        |              |       |                   |             |          |
| 승인처리일                | 2022-10     | -10 00:05:28     |          |                | 승인취:         | 소일    |                     |        |              |       | 1                 | 3,582       | 확인       |
| 추가주문 취소 사유를 2        | 200자 이내로 입  | 력해주세요.           |          |                |              | 2-    | 2                   | 취소     |              | 승인    |                   |             |          |
| <mark>초등부</mark> 1학기 |             |                  |          |                |              |       |                     |        |              |       |                   |             |          |
| 도서코드                 | 도서망         | đ                | 학년       | 발행             | 교·지          | 출판사   | 저자                  | 주문량    | 적정수요량        | 수요량이의 | 신청                |             |          |
| 1001218 재외동포를        | 위한 한국어(워    | 크북 포함) 1-1       | 1학년      | 교재             | 교과서          | 교육부   | 교육부                 | 1,000  | 800          | 1,0   | 00                |             |          |
|                      | 이하하기에이      |                  | 4 54 3   | 77             |              | 고오비   | 고오브                 | 1.000  | 800          | 1.0   | 00                |             |          |

## **01 주문승인 관리 > 수요량 이의신청 관리**로 이동

#### 02 수요량 이의신청 승인/취소

- 1. 😭 버튼 클릭
- 2. 수요량 이의신청 내역 확인 후 승인/취소

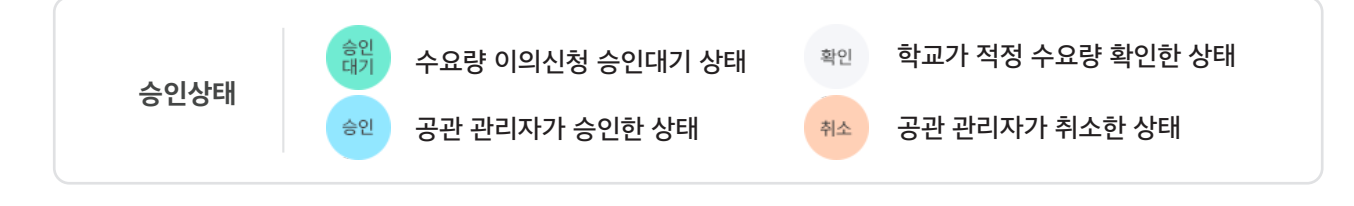

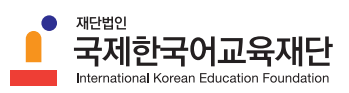

# 공관 소속 학교의 **추가주문 승인 관리**

| 😨 국제한국어교육자<br>LO                        | I단<br>GOUT | 추가주뒨                   | 문 관리      |              |            |               |      |                     |              |       | нс           | DME > 주문승인관리 : | > 추가주문 괸 |
|-----------------------------------------|------------|------------------------|-----------|--------------|------------|---------------|------|---------------------|--------------|-------|--------------|----------------|----------|
| இ 학교관리                                  | -          | 학교검색                   | 학교명, 이머   | 네일, 학교장      | , 주소 등 키워  | 드로 검색         |      |                     |              |       |              | <b>Q</b> य     | " C      |
| `글 주문관리                                 | -          | 년도                     | 2022      |              |            |               | •    | 학                   | 교구분 💽        | 던체 한  | <b>বष</b> ेळ | 한글학교 교육원       | 1        |
| 📭 배송관리<br>🍃 주문승인관리                      | •<br>•     | 학교구분<br>승인상태           | 전체<br>전체  | 한국학교<br>승인대기 | 한글<br>이 승인 | 학교 교육<br>이 반려 | i원   |                     |              |       |              |                |          |
| 수요량이의신청 관<br>추가주문 관리                    | 4          | 총 <mark>48</mark> 건의 지 | ·료가 있습니다. |              |            |               |      |                     |              |       |              |                |          |
|                                         |            | 번호                     |           | 학교           |            | 학교구분          | 담당자  | 담당                  | 당자 이메일       | 요구량   | 적정 수요량       | 이의신청 수요량       | 승인상태     |
|                                         |            | 2055                   | 가나다 한국학   | æ            |            | 한국학교          | 담당자  | korear              | ns@gmail.com | 3,582 | 3,582        | 3,582          | 승인<br>대기 |
| 한국학교                                    |            |                        |           |              |            |               |      |                     |              |       |              | 3542           | 수인       |
| 소속공관                                    | 공관명        |                        |           |              | 대륙         |               | 대륙당  | ž,                  |              |       |              | 0,102          |          |
| 학교 구분                                   | 한국학교       |                        |           | 국가           |            | 국가당           | 국가명  |                     |              |       | 3,582        | 취소             |          |
| 승인상태                                    | 승인대기       |                        |           |              | 승인 요       | 청일            | 2022 | 2022-10-10 17:49:20 |              |       | /            |                |          |
| 승인처리일                                   | 2022-10-   | 10 00:05:28            |           |              | 승인취:       | 소일            |      |                     |              |       |              | 3,582          | 승인<br>대기 |
| 추가주문 취소 사유를 2                           | 00자 이내로 입  | 력해주세요.                 |           |              |            | 2-            | 2    | 취소                  |              | 승인    |              |                |          |
| ┃ 초등부 1 <b>학</b> 기                      |            |                        |           |              |            |               |      |                     |              |       |              |                |          |
| 도서코드                                    | 도서명        | 1                      | 학년        | 발행           | 교·지        | 출판사           | 저자   | 주문량                 | 적정수요량        | 수요량이의 | 신청           |                |          |
| 1001218 재외동포를 위한 한국어(워크북 포함) 1-1 1 학년 고 |            |                        |           | 교재           | 교과서        | 교육부           | 교육부  | 1,000               | 800          | 1,00  | 00           |                |          |
| 1001218 개이도ㅠ르                           | 위한 한국어(워)  | 크북 포함) 1-1             | 1학년       | 교재           | 교과서        | 교육부           | 교육부  | 1,000               | 800          | 1,00  | 00           |                |          |

#### **01 주문 승인 관리 > 추가주문 관리**로 이동

## 02 추가주문 승인/취소

- 1. 😭 버튼 클릭
- 2. 추가주문 내역 확인 후 승인/취소

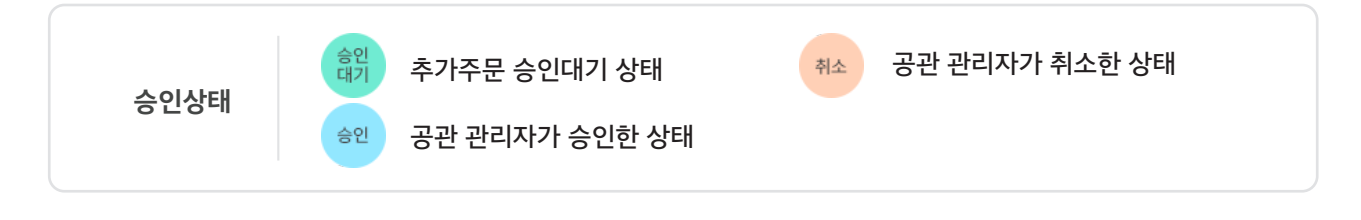

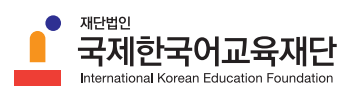